## Minimum System Requirements to install the Citrix Receiver:

1. Windows 10

- 2. Microsoft Edge Browser
- 3. Citrix Receiver (See below)

Note: These instructions are taken from a Windows 10 computer with Edge Browser version 25.10586. Your screens may differ. Note: Citrix Receiver 4.4

- 1. Go to https://apps.lifebridgehealth.org
  - 2. Enter your username and password and click Log On.

| NetScaler Gateway × +                                                                               | - 0 ×                                             |
|----------------------------------------------------------------------------------------------------|---------------------------------------------------|
| $\leftarrow$ $\rightarrow$ D $\mid$ A apps.lifebridgehealth.org/vpn/index.html                      | $\square \Rightarrow   = \mathbb{Z} \land \cdots$ |
| ☆ Google 🍸 Testout ☆ lifebridgehealth 🏦 Accredited Online                                           |                                                   |
| CITRIX NetScaler Gateway                                                                            |                                                   |
|                                                                                                    |                                                   |
| Welcome         Pease log on to continue.         Image: Continue         Password:         Exp Oir |                                                   |
|                                                                                                    |                                                   |
|                                                                                                    |                                                   |
|                                                                                                    |                                                   |
| CİTRIX                                                                                              |                                                   |

3. <u>Check the box and click **Install**</u>.

| Inst | all Citrix Receiver to access your applications  |
|------|--------------------------------------------------|
|      | I agree with the <u>Citrix license agreement</u> |
|      | Install                                          |
|      | Security details   Log on                        |

## 4. Wait for the Citrix client to download

| wait for the citil chemit to down                                                                      | lioud                                                                                                    |     |   |   |   |     |
|----------------------------------------------------------------------------------------------------|----------------------------------------------------------------------------------------------------|-----|---|---|---|-----|
| Citrix Receiver × +                                                                                    |                                                                                                    |     |   | - | ٥ | ×   |
| $\leftarrow$ $\rightarrow$ $\circlearrowright$ $ $ $\triangle$ apps.lifebridgehealth.org/Citrix/AppSte | reWeb                                                                                                    | □ ☆ | = | 2 | ٩ | ••• |
| ☆ Google 🍸 Testout ☆ lifebridgehealth 🏦 Accredited Online                                              |                                                                                                    |     |   |   |   |     |
|                                                                                                    | Confirm installation is complete<br>Please wait while the download process begins.<br>After Citrix Receiver is installed, click Continue.<br>Continue |     |   |   |   |     |
| 21% of CitrixReceiverWeb.exe<br>13 sec remaining                                                       | downloaded from downloadplugins.citrix.com.edgesuite.net Pause Cancel                                                                                 | ×   |   |   |   |     |

### 5. Click Run

| $\hfill\square$ Citrix Receiver $\qquad \times$ | +                                                                   |           |   | а <u>т</u> | ٥ | × |
|-------------------------------------------------|---------------------------------------------------------------------|-----------|---|------------|---|---|
| $\leftrightarrow$ $\rightarrow$ O  A            | apps.lifebridgehealth.org/Citrix/AppStoreWeb                        | □ ☆       | ≡ | Z          | ۵ |   |
| ☆ Google 🍸 Testout ☆ lif                        | febridgehealth 🏦 Accredited Online                                  |           |   |            |   |   |
|                                                 |                                                                     |           |   |            |   |   |
|                                                 |                                                                     |           |   |            |   |   |
|                                                 |                                                                     |           |   |            |   |   |
|                                                 |                                                                     |           |   |            |   |   |
|                                                 |                                                                     |           |   |            |   |   |
|                                                 |                                                                     |           |   |            |   |   |
|                                                 | Confirm installation is complete                                    |           |   |            |   |   |
|                                                 | Please wait while the download process benins                       |           |   |            |   |   |
|                                                 | After Citrix Receiver is installed, click <b>Continue</b> .         |           |   |            |   |   |
|                                                 | Continue                                                            |           |   |            |   |   |
|                                                 |                                                                     |           |   |            |   |   |
|                                                 |                                                                     |           |   |            |   |   |
|                                                 |                                                                     |           |   |            |   |   |
|                                                 |                                                                     |           |   |            |   |   |
|                                                 | CitrixReceiverWeb.exe finished downloading. Run Open folder View do | wnloads X |   |            |   |   |

#### 6. Click Start

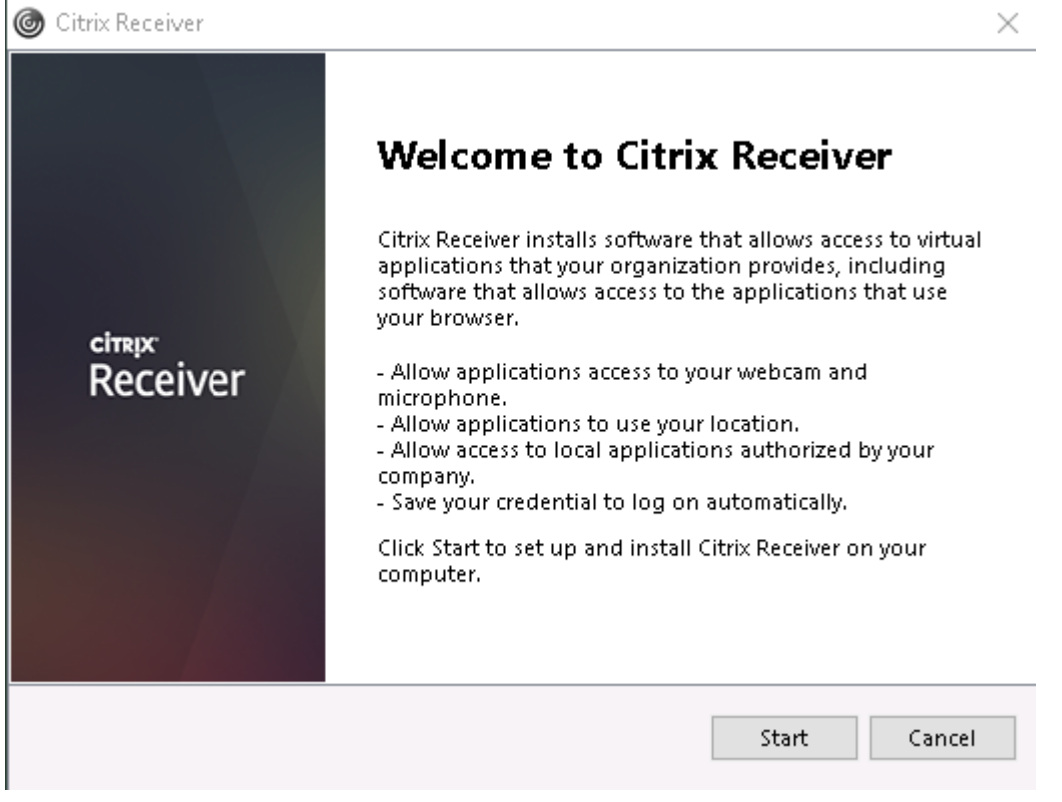

7. Click on the license agreement and the **next** button

| You must accept the license agree                                                                                                    | ment below to proceed.                                                                                                    |  |
|----------------------------------------------------------------------------------------------------|----------------------------------------------------------------------------------------------------|--|
| CITRIX RECEIVER LICENSE                                                                                                    | AGREEMENT                                                                                                    |  |
| This is a legal agreement<br>Licensed User, and Citrix S<br>International GmbH, or Ci<br>Your location of receipt of<br>"RECEIVER") determines t<br>applicable entity is hereir | ("AGREEMENT") between you, the<br>Systems, Inc., Citrix Systems<br>trix Systems Asia Pacific Pty Ltd.<br>If this component (hereinafter<br>the licensing entity hereunder (the<br>mafter referred to as "CITRIX"). |  |

8. Select "No, thanks" and then Install

| l Citrix | Receiver                                                                                                    | ×      |
|----------|----------------------------------------------------------------------------------------------------|--------|
|          | Help make our products better by<br>joining the Citrix Customer Experienc<br>Improvement Program.                     | e      |
|          | O l agree to send anonymous data and usage statistics to Citrix for the purposes of product analysis and improvement. |        |
|          | No, Thanks.                                                                                                    |        |
|          | Learn More                                                                                                    |        |
|          |                                                                                                    |        |
|          |                                                                                                    |        |
|          | Install                                                                                                    | Cancel |

9. Wait for the install to finish

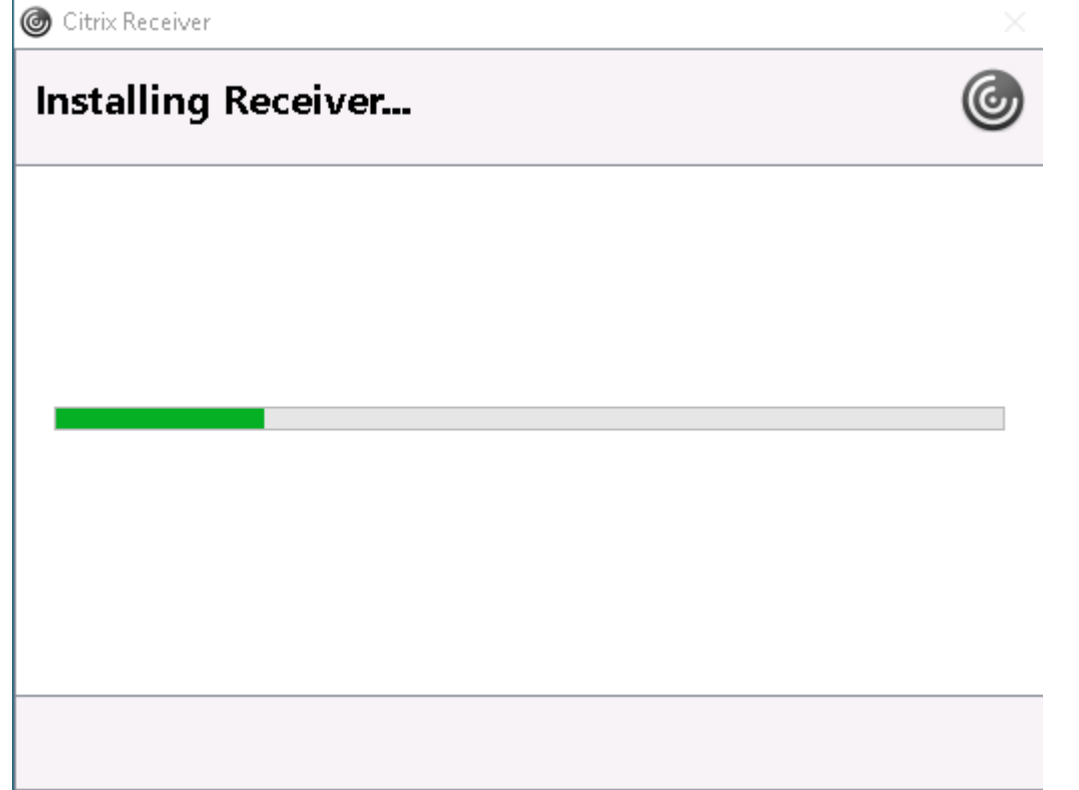

# citrix Receiver

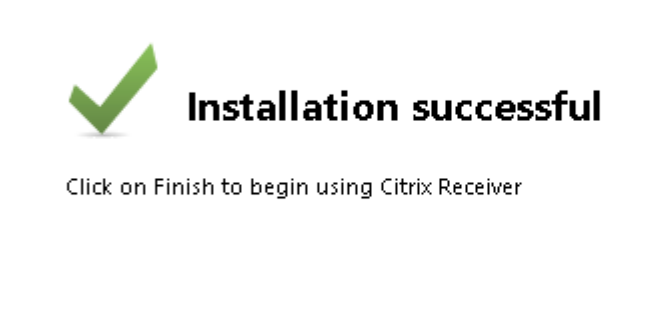

 Einish

 11.Click Continue

 Confirm installation is complete

 Please wait while the download process begins.

 After Citrix Receiver is installed, click Continue.

 Continue

12. Click here (...) and then select "Open with Internet Explorer"

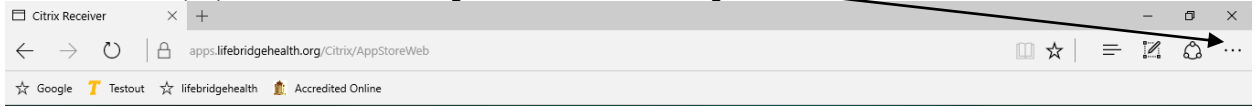

#### 13. Click on Tools and then select Internet Options

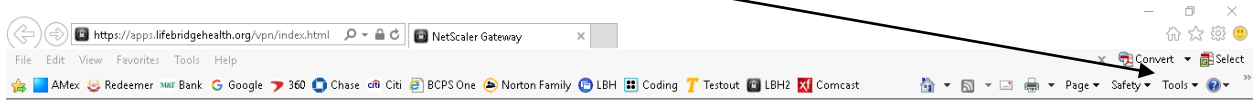

#### 14. Select the Security tab, highlight Trusted sites and then select Sites

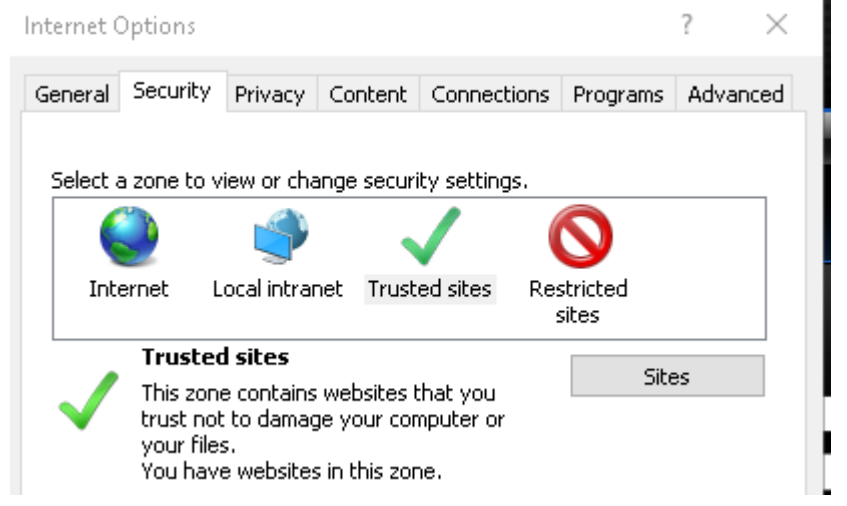

#### 15. Click Add

| Internet Options                                                                                                    | ?           | $\times$ |
|----------------------------------------------------------------------------------------------------|-------------|----------|
| Trusted sites                                                                                                    |             | ×        |
| You can add and remove websites from this zone.<br>this zone will use the zone's security settings.<br>Add this website to the zone: | All website | s in     |
| https://apps.lifebridgehealth.org                                                                                                    | Add         |          |
| Websites:                                                                                                    |             |          |
| https://citrix.lifebridgehealth.org                                                                                                  | Remove      |          |

#### 16. Click Close

#### 17. Click Ok

- 18. Close out of Internet Explorer
- 19. Back in the Windows Edge screen, click on the "+" sign

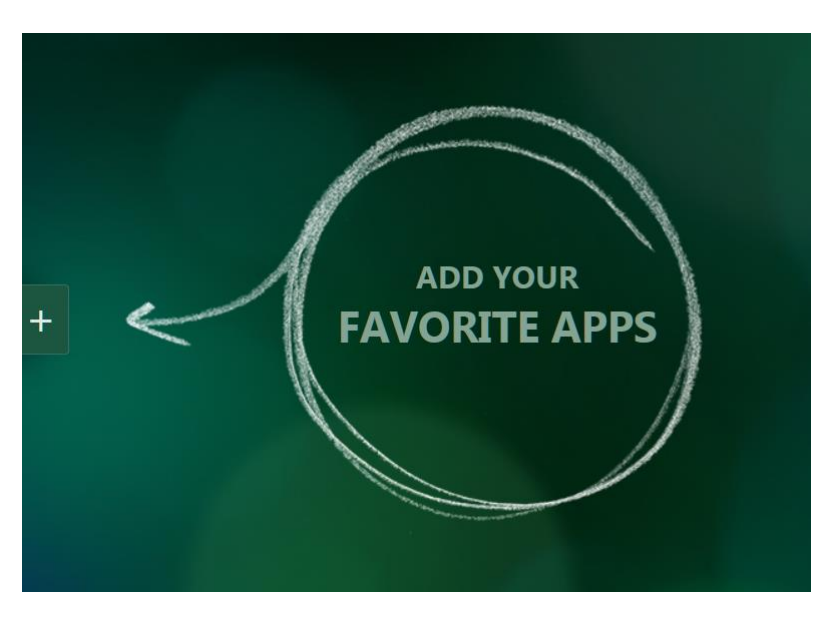

#### 20. Click on **All Apps** and then your application(s) of choice

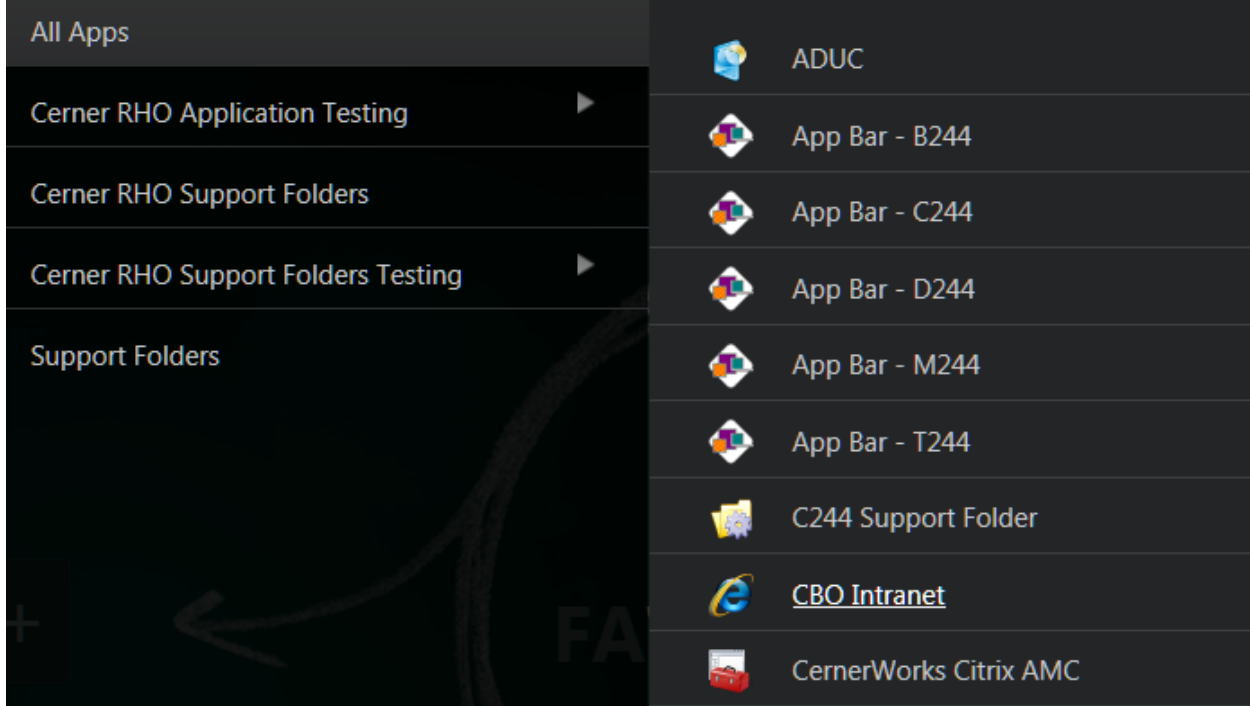

21. Each application will be placed in the Edge desktop at which point you can click on it to run it Citrix **Receiver** 

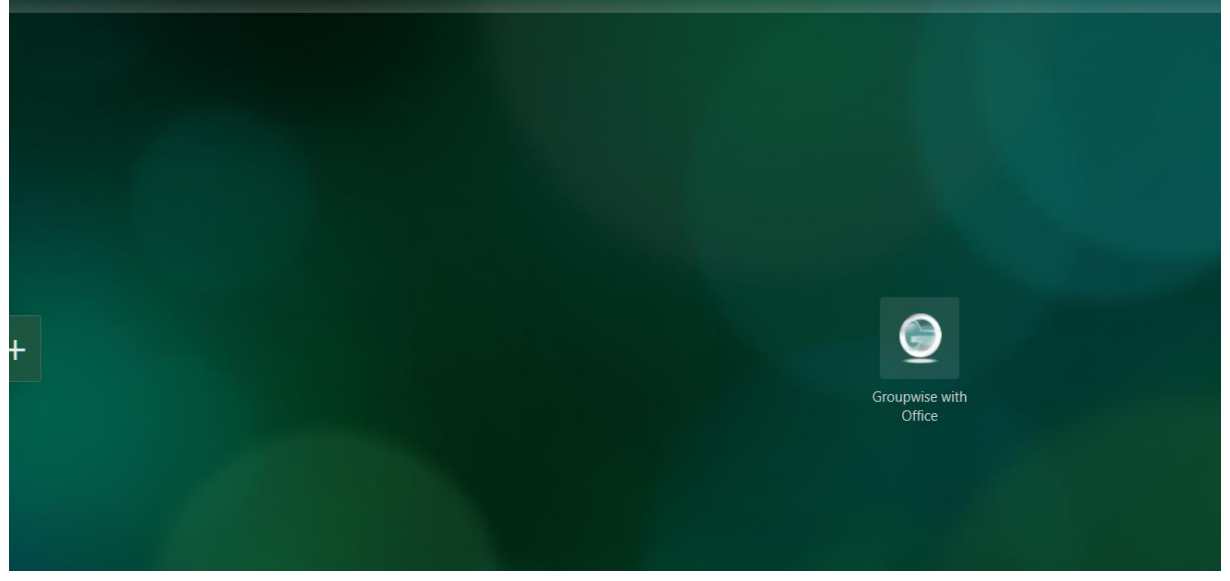